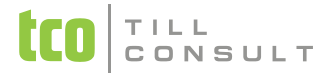

# CO JE NOVÉHO V SYSTÉMU DUNA DENTA 2017.1.17

### ČÍSELNÍKY, číselník Léky hromadně vyráběné

Dle nové Metodiky VZP upravena struktura souboru Léky, obrazovka a aktualizace číselníků. Zároveň doplněno třídění podle celého názvu a doplňku názvu.

### TISKY, všechny tiskové sestavy s Léky

Políčko množství bylo při tisku rozšířeno o dvě desetinná místa.

### KARTOTÉKA, záložka Kříž

- Přidána možnost zápisu značky i na kořen zubu. Na každý zub lze nyní zaznamenat značky na tři pozice: 1 nad zub (horní), 2 na zub (normální), 3 na kořen (dolní pozice).
- Stomatologické značky byly v dialogu rozděleny podle svých pozic.
- Přibyla pomocná značka "zdravý kořen", která slouží k vyčištění dolní pozice.
- Do zubního kříže byly doplněny dva pásy na návrh ošetření (pro horní a dolní čelist). Návrh ošetření je označen modrým pruhem, aktuální stav chrupu je světle červený. Do návrhu lze zapisovat značky, týkající se všech tří pozic (po provedení ošetření budou přepsány do svých "domovských" pozic).
- Je-li nastaven přepínač na "Stav/Návrh", zapisují se značky na označenou pozici. Je-li nastaven přepínač na "Provedené ošetření", provede se přepsání značky z návrhu do aktuálního stavu chrupu, značka v ošetření se vyprázdní. Před provedením této operace se objeví dotaz, zda ošetření bylo opravdu provedeno, protože

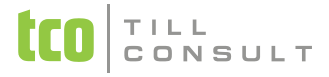

přepsání značky okamžitě provádí navazující operace - zápis do chorobopisu, do provedených výkonů, případně do plateb pacienta (stejně jako při přímém zadání značky do kříže chrupu.

Při upgrade programu bude provedena úprava stávajícího zubního kříže. Vybrané značky budou přesunuty do pozice "na kořen". Jedná se značky p.chobot, gangréna, pulpitis, mrtvý zub, implantovaný zub a plnění k.kanálku.

### EVIDENCE, načtení výsledků vyšetření z xml souborů

Nová funkce pro načítání souborů z laboratoře, hromadně. Načtené soubory se přesouvají do podadresáře NACTENE, v původní adresáři zůstávají ty, které nemohly být z nějakého důvodu zpracovány (jiná struktura XML apod.). Pro přihrávání doporučujeme založit pro každou laboratoř samostatný adresář. Zkrátí se tím čas nahrávání, zamezí se případné havárii (chybný XML soubor), a přiřazení druhu vyšetření bude pro všechny soubory jednotné. Po nahrání všech správných souborů by měl zůstat původní adresář prázdný.

### KARTOTÉKA, záložka RECEPT

- U nového receptu možnost volby, zda se jedná o normální úhradu, zvýšenou úhradu nebo třetí zvýšenou úhradu. Platí pro celý recept (stejně jako skupina léčivých přípravků). Po zadání léku bude načtena a zobrazena zvýšená cena (tzn. menší doplatek pacienta).
- na recept bude vytištěn text ZVÝŠENÁ ÚHRADA, příp. ZVÝŠENÁ TŘETÍ ÚHRADA. Pro tisk textu je dále podmínkou, že musí být vyplněna diagnóza.
- Byla doplněna položka Nezaměňovat. Pokud bude zatržena, vytiskne se na recept text NEZAMĚŇOVAT. Lze kombinovat texty ZVÝŠENÁ ÚHRADA a NEZAMĚŇOVAT. V tom případě se zapíší pod sebe.

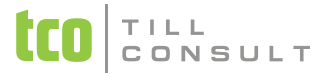

### NEPRAVIDELNÁ PÉČE - HROMADNÉ

Do hromadných akcí doplněno Mazání výkazů NP.

## DÁVKY

Přidána kontrola účtů před dávkou na datum v budoucnosti (např. dávka za 01/17 nesmí obsahovat účty za 02/17 atp.). Kontroluje se období dávky na účet a na samotné řádky účtu (jestli spadají do období dávky). Pokud něco z toho není splněno, vypíše se chyba a dávka nebude vytvořena.

### KARTA – záložka Chorobopis, nabídka Formuláře

- Zařazen nový formulář Poukaz na ošetření/vyšetření Z
- Do hlavičky formuláře budou automaticky načteny údaje o pacientovi a lékaři. Také možnost načtení údajů z chorobopisu do pole Důvod požadavku. Celý formulář je volně editovatelný.

# DIÁŘ

Opraven souběh diáře a karty pacienta, resp. současný zápis z diáře do karty a ruční editace karty stejného pacienta.

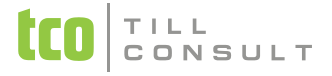

### Diář, Šablony vyšetření, Slovníček frází – složka SPOLEČNÉ – nastavení Aplikační konfigurace

Přidána automatická archivace složky, do které se ukládají záznamy z diáře, slovníčku frází a šablonky. Zálohy se provádějí do složky ZALOHY, která je podsložkou složky, ve které jsou uložena data. (např. c:\medic\data). V případě, že chcete tyto zálohy ukládat na jiné místo, nastavte si cestu v Nastavení – Nastavení základní konfigurace – Aplikační konfigurace, záložka Zálohování, parametr Adresář pro ukládání záložních kopií společných složek. Nedoporučujeme ale tuto složku přesměrovat do /DATAx, protože smazáním firmy uživatel smaže i tyto společné zálohy.

gabriela.malotova@tco.cz